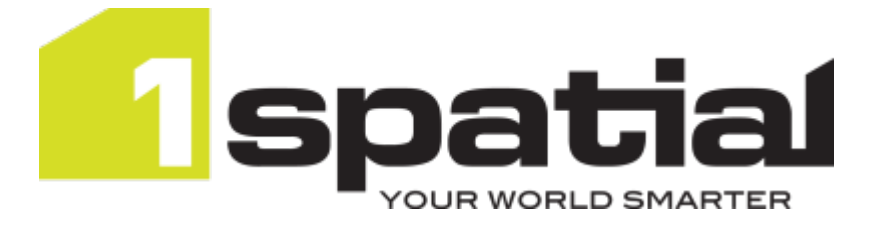

## 1Data Gateway Quickstart Guide

Product version: v 2.4 Document version: v 1.11 Document date: 19/08/2021

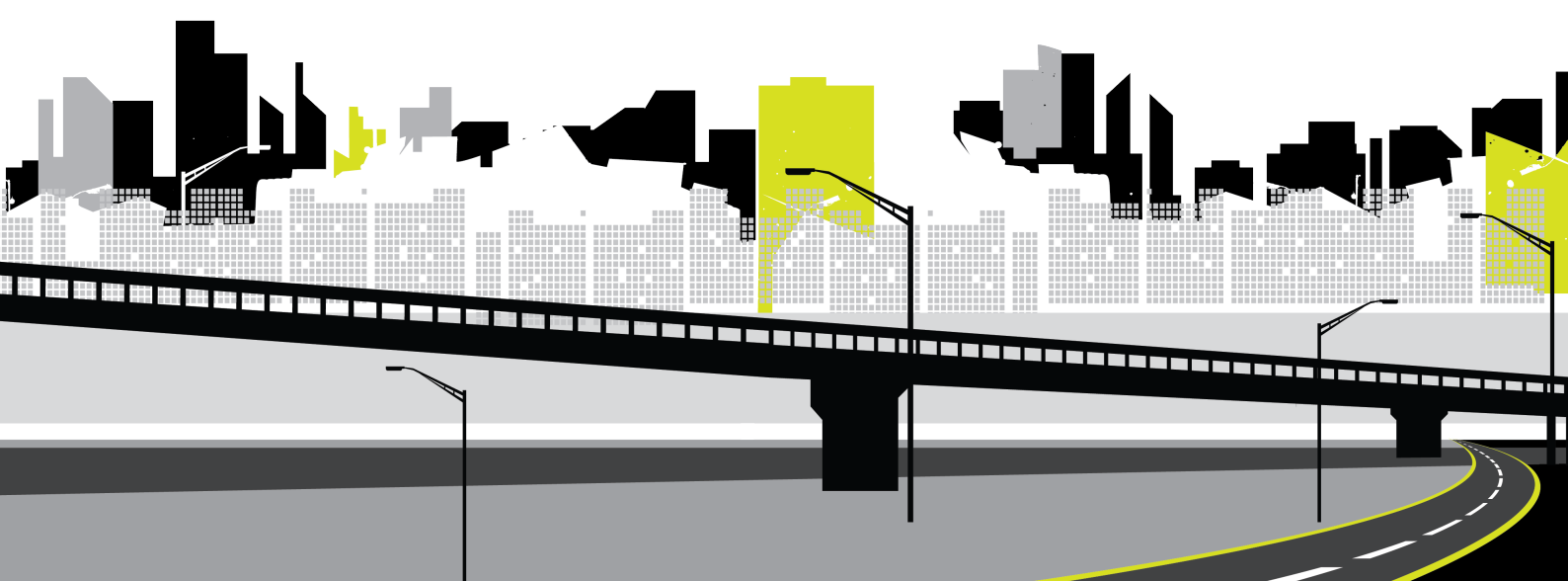

Copyright 2021 1Spatial plc and its affiliates.

All rights reserved. Other trademarks are registered trademarks and the properties of their respective owners.

No part of this document or any information appertaining to its content may be used, stored, reproduced or transmitted in any form or by any means, including photocopying, recording, taping, information storage systems, without the prior permission of 1Spatial plc.

1Spatial Tennyson House Cambridge Business Park Cambridge CB4 0WZ United Kingdom Phone: +44 (0)1223 420414 Fax: +44 (0)1223 420044 Web: www.1spatial.com

Every effort has been made to ensure that the information contained in this document is accurate at the time of printing. However, the software described in this document is subject to continuous development and improvement. 1Spatial plc reserves the right to change the specification of the software. 1Spatial plc accepts no liability for any loss or damage arising from use of any information contained in this document.

## Contents

| 1 Introduction        | 4  |
|-----------------------|----|
| 1Data Gateway         | 4  |
| Key Terms             | 4  |
| User Types            | 5  |
| 2 Start Submission    | 6  |
| 3 Mapping Data        | 7  |
| 4 Process Submissions | 9  |
| Submission Error      | 10 |
| 5 Submission Results  | 11 |

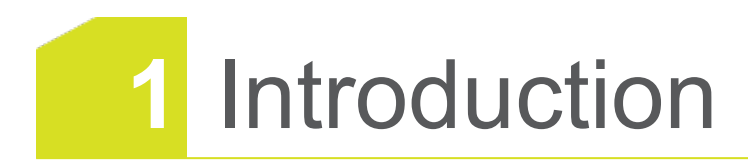

This guide explains how to get started when submitting work to 1Data Gateway.

The procedures contained within this document apply to both Windows and Linux environments, unless specifically indicated.

For more information about new features and changes in this release, and hardware and software requirements, refer to the *1Data Gateway Release Notes*.

### 1Data Gateway

1Data Gateway is a self-service web portal that uses 1Integrate's rules engine for validation and enhancement processes between internal and external users.

Data uploaded to 1Data Gateway goes through a series of data validation rules. If there are issues found, you can download those results, giving you the opportunity to address any issues.

Once the data has been cleaned, if necessary you can resubmit to 1Data Gateway.

If the quality meets conformance standards for the validation rules, 1Data Gateway can be configured to deliver clean data automatically to the server, essentially automating the data supply chain.

### Key Terms

The following terminology will be important for users of 1Data Gateway

**Assigment**: Package of work that a User has been assigned.

**Specification**: In a Project, a Specification defines the data and workflow required from a supplier. The Specification is where a project is configured, including which session template is used, and where Users are assigned to the Project.

Submission: Work uploaded to 1Data Gateway

Suppliers: Groups of Users that can be assigned to a project.

**User**: Users are registered with a name and email address. There are two primary types of Users, Data Contributors/Suppliers and Receivers/Administrators, with different levels of permissions.

### User Types

| Role                | Description                                                                                                    |
|---------------------|----------------------------------------------------------------------------------------------------|
| Supplier            | A supplier is a standard user of 1Data Gateway. A<br>Supplier can only see packages of work they have<br>been assigned to and can only view statistics for<br>their own submissions                                                             |
| Supplier Supervisor | A Supplier Supervisor can see all statistics from<br>suppliers within their Supplier Organisation (for<br>more, see Suppliers). A Supplier Supervisor also<br>has some administrative capabilities over the<br>Suppliers in their organisation. |
| Receiver            | A Receiver will be able to view, download and configure submissions for projects.                                                                                                    |
| Site Administrator  | The Site Administrator role has access to all administrative capabilities.                                                                                                    |

## 2 Start Submission

To begin submitting to an Assignment you must:

1. Select an assignment, followed by Start a Submission.

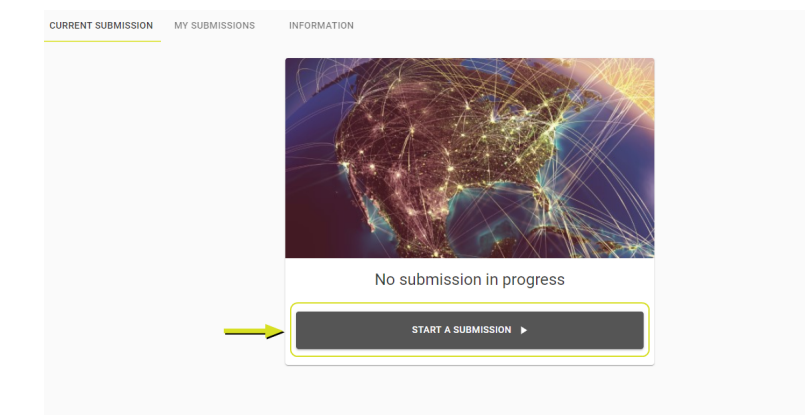

2. Drag and drop your desired files to the box, or click to open a file system browser.

**Note:** Depending on the configuration you may need to upload multiple files. Certain specifications may not request a data upload at all.

| Upload Data        | Configure Ma   | pping Process Submission Submission Results                 |
|--------------------|----------------|-------------------------------------------------------------|
| Data Set           | File Type      | Upload File                                                 |
| BUILDING_SURVEY    | Esri Shapefile | Please upload a file<br>Drop files here, or click to browse |
| i Please upload in | nput data.     |                                                             |
|                    | CANCEL         | CONTINUE 🕨                                                  |

3. Once the files are ready for upload, click continue to go to the next step in the workflow.

## 3 Mapping Data

Once you have uploaded data you may have the option to Configure Mapping.

1Data Gateway will initially attempt to map each field with values in the source data. If it succeeds you will see:

|   | All classes and attributes mapped.                             |
|---|----------------------------------------------------------------|
| Y | ou can review the mapping by selecting <b>Review Mapping</b> . |

| M | / Assignments                  |                   |                    | ∎ <sup>2</sup> ø <mark>вс</mark> |
|---|--------------------------------|-------------------|--------------------|----------------------------------|
|   | Upload Data                    | Configure Mapping | Process Submission | Submission Results               |
|   | Schema Mapping                 |                   |                    |                                  |
|   | Data Store<br>/Training/Philly | •                 | ≓ MANAGE SC        | HEMA MAPPINGS                    |
|   | Source Class                   |                   | Target Class       |                                  |
|   | BUILDING                       | -                 | BUILDING           | · I                              |
|   | Source Attribute               |                   | Target Attribute   |                                  |
|   | AREA                           | →                 | AREA               | - îi                             |
|   | AREA_1                         | $\rightarrow$     | AREA_1             | · I                              |
|   | DATE_UPDAT                     | <b>→</b>          | DATE_UPDAT         |                                  |
|   | ELEV                           | $\rightarrow$     | ELEV               | - II                             |
|   | FCODE                          | <b>→</b>          | FCODE              | - II                             |
|   | ID                             | <b>→</b>          | ID                 | × 1                              |
|   | LEN                            | <b>→</b>          | LEN                | <u> </u>                         |
|   | PERIMETER                      | →                 | PERIMETER          | · 1                              |
|   | SOURCE                         | →                 | SOURCE             | · 1                              |
|   | TYPE                           | $\rightarrow$     | TYPE               | - II                             |

There are two drop down options here:

**Review Mapping:** 

- Source Class/Target Class: Selecting a Source Class will change the Target class and show the Attributes for the class. You can select the Target Class to change which class the Source will map to.
- Source Attribute/Target Attribute: Select the attributes in the right hand column to select or change attribute you wish to map your input to.
- Note: For some Assignments, not all attributes will need to be mapped. You will receive a warning if there are unmapped attributes, but in the case where unmapped attributes is permitted, 1Data Gateway will let the you proceed with the submission process. However, you may see some invalid features as part of the results if certain attributes used during the validation process are not mapped.

#### Manage Schema Mappings :

| Manage                                                      | Schema Mappings                                                                                                    |
|-------------------------------------------------------------|----------------------------------------------------------------------------------------------------|
| ⋺                                                           | Natural Mapping (100.00% mapped)                                                                                                    |
| $\rightleftharpoons$                                        | Predefined Mapping (100.00% mapped) APPLY                                                                                                    |
| As well as the<br>this assignm<br>you start a su<br>Mapping | e default mapping behaviour, you may save up to 5 schema mappings for<br>ent. The best fitting schema mapping will be applied automatically when<br>ubmission.<br>Name |
|                                                             | CLOSE                                                                                                    |

You can select a mapping option using Manage Schema Mapping:

- Natural Mapping: 1Data Gateway will automatically create mappings based on source and target class/attribute names.
- Predefined Mapping: if mapping has already been defined by and Administrator during the set-up of the specification.

You can save up to five of your mapping configurations to use in later submissions.

Once schema mapping is complete, click the process submission button at the bottom of the page to begin the Process Submission.

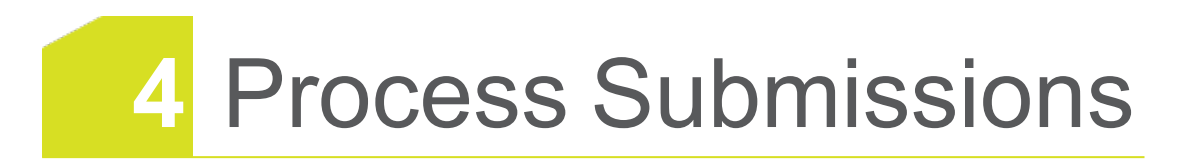

Once you have passed the Mapping Data stage you will be able to track the progress of your Submission.

As each task is completed you can select it to expand and see a more detailed summary of actions being carried out.

| in status. Kontino |            |                           |  |        |                |
|--------------------|------------|---------------------------|--|--------|----------------|
| Duration: 00:02:12 |            | Processed 5 of 6 tasks    |  |        | EXPORT RESULTS |
| Open Data          | Sinished   |                           |  |        | ~              |
| Open Data          | S Finished |                           |  |        | ^              |
| Class              |            | Features                  |  | Errors |                |
| ARTIFICIAL         |            | 1385 features processed   |  | 0      |                |
| BUILDING           |            | 719 features processed    |  | 0      |                |
| INTEGRATION        |            | 1 features processed      |  | 0      |                |
| OUTPUT             |            | 791040 features processed |  | 0      |                |
| VEGETATION         |            | 205 features processed    |  | 0      |                |
| WATER_POLY         |            | 9 features processed      |  | 0      |                |
| WAY_POLY           |            | 90 features processed     |  | 0      |                |

Figure 4-1: An expanded task

Once the upload has finished processing, you have the option to:

- Export Results
- If the data is spatial, you can view the results on a map.
- Select Cancel to exit, or Finish to complete the Submission. This will take you to a summary screen for the submission, for more see Submission Results.

#### During a Submission:

While the Submission is processing, you are able to navigate away from the Current Submission tab.

To check the progress of the Submission click the bar graph icon in the top right of the interface. Depending on the status of your Submission you will see the following icons:

A submission with an orange clockface is waiting on user input.

 $^{\circ}$  The running figure indicates that the submission is still processing.

U The red exclamation mark indicates an error during submission.

A green check mark indicates that results are ready to review.

To quickly return to the Current Submission, click on the Submission of interest.

### Submission Error

If there is a problem during your submission you can download an error log and copy a support reference.

| Upload Data | Configure Mapping                                                                                                    | Process Submission | Submission Results |
|-------------|----------------------------------------------------------------------------------------------------|--------------------|--------------------|
| Eri<br>You  | ror processing submission<br>u can use the following reference if reporting this issue:<br>c6b9844a-9b61-47de-b71a-867f9 | Dowwload Log       |                    |
|             | NEW SUBMISSION                                                                                                    | i                  |                    |

Select **New Submission** to begin submitting to the assignment again.

# 5 Submission Results

When a Submission has finished successfully, a summary page shows details for review.

| •                                        |                                     |                    |                    |
|------------------------------------------|-------------------------------------|--------------------|--------------------|
| Upload Data                              | Configure Mapping                   | Process Submission | Submission Results |
| Submission finished succes               | sfully                              | Download data      |                    |
| Evample User<br>ExampleUser@1spatial.com |                                     | /MALTA1/BUILDINGS1 | S INPUT OUTPUT     |
| ES Example Supplier                      |                                     |                    |                    |
| 9 Apr 2020 09:38                         |                                     |                    |                    |
| # b79b25b6-5a06-4150-9979-631            | 5745cb74c4                          | TREMOVE MEDIA      |                    |
| Duration: 00:00:04                       | Processed 4 of 4 tasks              |                    | EXPORT RESULT      |
| 🔲 Open Data                              | Finished                            |                    | ~                  |
| Dpen Data                                | S Finished                          |                    | ~                  |
| Apply Action Map                         | A 787 / 803 features valid (98.00%) |                    | ~                  |
| 🚡 Сору То                                | S Finished                          |                    | ~                  |
|                                          |                                     |                    |                    |

Figure 5-1: The Submission summary screen as visible by an admin account

As well as a task by task summary of the submission, the following information is available:

#### Submission finished successfully:

This section gives information about the submitter and time of submission.

The string with a copy symbol is for support purposes and can be used if you need to contact your site owner e.g:

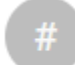

b79b25b6-5a06-4150-9979-63b745cb74c4

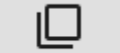

#### Download data:

From Download data you can:

- > Download the input and output of each datastore.
- Administrators can also opt to remove Media, stopping future downloads of the data by Users.
- Administrators can download a log of the Submission for troubleshooting and further information.

#### Export Results:

Clicking export results will download a PDF document with a summary of each task, including attribute names, results of rules or actions and the number of errors.

|                          |                    | Confidential Information            | atagatewa |
|--------------------------|--------------------|-------------------------------------|-----------|
|                          | Philly             | - Building Check                    |           |
| Submission re            | elected - 5/6 t    | asks complete                       |           |
| Supplier 1Statial        | specca of or       | data complete                       |           |
| Submitted by: /          | (                  |                                     |           |
| Submitted on: 2 Mar 202  | 1 10:32            |                                     |           |
| Open Data - Finis        | hed                |                                     |           |
| Class                    |                    | Features                            | Errors    |
| BUILDING                 |                    | 5845 features processed             | 0         |
| CURBLINE                 |                    | 1811 features processed             | 0         |
| FIRE_STATION             |                    | 6 features processed                | 0         |
| POLITICALWARD            |                    | 11 features processed               | 0         |
| ZONING                   |                    | 2002 reatures processed             | 0         |
|                          |                    | to 1                                | 5         |
| Check Rules - 54         | 44 / 5845 feature  | es valid                            |           |
| Failed - 93.13% / 100    | 1% required        |                                     |           |
| Rule                     |                    | Result                              | Errors    |
| Building FC Check        |                    | 5444 / 5845 features valid (93.13%) | 0         |
| Apply Action Map         | p - 1735 / 1811 fe | eatures valid                       |           |
| Failed - 95.8% / 1009    | % required         |                                     |           |
| Rule                     | Action             | Result                              | Errors    |
| Curbline 1.0             | Curbline error     | 76 non-conformances                 | 0         |
| Apply Action Map         | p - 5444 / 5845 fe | eatures valid                       |           |
| Failed - 93.13% / 100    | 0% required        |                                     |           |
| Rule                     | Action             | Result                              | Errors    |
| Building FC Check        | Building error     | 401 non-conformances                | 0         |
| Check Rules - 44         | 08 / 4510 feature  | es valid                            | -         |
| Failed - 97.73% / 100    | 0% required        |                                     |           |
| Rule                     |                    | Result                              | Errors    |
| Curbline 1.0             |                    | 1735 / 1811 features valid (95.80%) | 0         |
| Firestation Department C | üheck              | 4 / 6 features valid (66.66%)       | 0         |
| Zoning Check             |                    | 2669 / 2693 features valid (99.10%) | 0         |
|                          |                    |                                     |           |
|                          |                    |                                     |           |
|                          |                    | 1/1                                 |           |

Figure 5-2: An example results PDF

#### Note:

Once you have submitted an assignment and left the summary page, it is possible to view the summary again by navigating to the Submissions tab. From here, select the Assignment you'd like to view.

|                                                                                                    | My Assignments                                                                                                    |                                                                                                    |                                                                                                    | <b>"</b> 0 |
|----------------------------------------------------------------------------------------------------|----------------------------------------------------------------------------------------------------|----------------------------------------------------------------------------------------------------|----------------------------------------------------------------------------------------------------|------------|
| Activities                                                                                                    | Philly - Building Check                                                                                                    | 2                                                                                                    |                                                                                                    |            |
| Image: Submissions       Administration       Image: Projects       Image: Suppliers       Image: Users       Image: Dashboard | Submission rejected<br>Admin<br>Admin<br>15patal<br>2 Mar 2021 10:32                                                                                                    |                                                                                                    | Download data<br>Pray                                                                                                    |            |
| Settings                                                                                                    | # 17766a13-805b-4052-ad47-66a064                                                                                                    | 4680080                                                                                                    | REMOVE MEDIA DOWNLOAD LOG                                                                                                    | IRT        |
| Settings<br>My Account<br>System                                                                                               | <ul> <li># 17766af3-8050-4052-ad47-66a064</li> <li>@ Processing time: 00:00:08</li> </ul>                                                                                                    | Processed 5 of 6 tasks                                                                                                    | B REMOVE MEDIA DOWNLOAD LOG                                                                                                    | TRT        |
| Settings My Account System                                                                                                    | 7776643-8050-4052-4047-668064     Processing time: 00:00:08     E Open Data                                                                                                    | Processed 5 of 6 table     Finished                                                                                                    | B RENOVE MERK                                                                                                    | RT         |
| Settings<br>My Account<br>System                                                                                               | Interest 2005-4052-4052-4052-4052-4052-4052-4052-                                                                                                    | Processed 5 of 6 tasks     Froncessed 5 of 6 tasks     Froncessed 5 of 6 tasks     Sector 2 tasks for the sector 2 tasks for the sec | REMOVE MERA     DOWILLOAD LOB     COVIECUAL LOB                                                                                                    | кт         |
| Settings<br>My Account<br>System                                                                                               | T7564334050405240437464064     Trocessing time: 00.0008     Com Data     Ry, Check Rules     Apply ActionMap                                                                                                    | Processed 5 of 6 tasks     Processed 5 of 6 tasks     Finished     544 / 5645 features valid     1755 / 1811 features valid                                                                                                    | REMOVE MERA     DOWILLOAD LOB     WIEWKEPD                                                                                                    |            |
| Settings<br>A My Account<br>System                                                                                             | T754613-4050-4052-4457-64604     Processing time (50:00:8     Cym Entils     Cym Entils     |                                                                                                    | REMOVE MERLA     D     DOWNLOAD LOB     C     VIEW MERP      4     VIEW MERP      4     VIEW MERP      4     VIEW MERP      4     VIEW MERP      4     VIEW MERP      4     VIEW MERP      4     VIEW MERP      1     VIEW MERP      1 | мт<br>     |
| Settings<br>My Account<br>System                                                                                               | T7544314050-0032-0447-04004     Processing time (00.00.08     Com Data     Cym Data     Cym |                                                                                                    | REMOVE MEDA     D     DOWNLOAD.LOG     C     VIEW MEDA     P     VIEW MEDA     P                                                                                                    | <b>rr</b>  |